# **EW 7200 UNIVERSAL CONTROLLERS** Reguladores de temperatura y reguladores de proceso

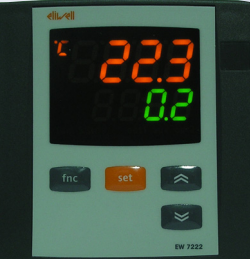

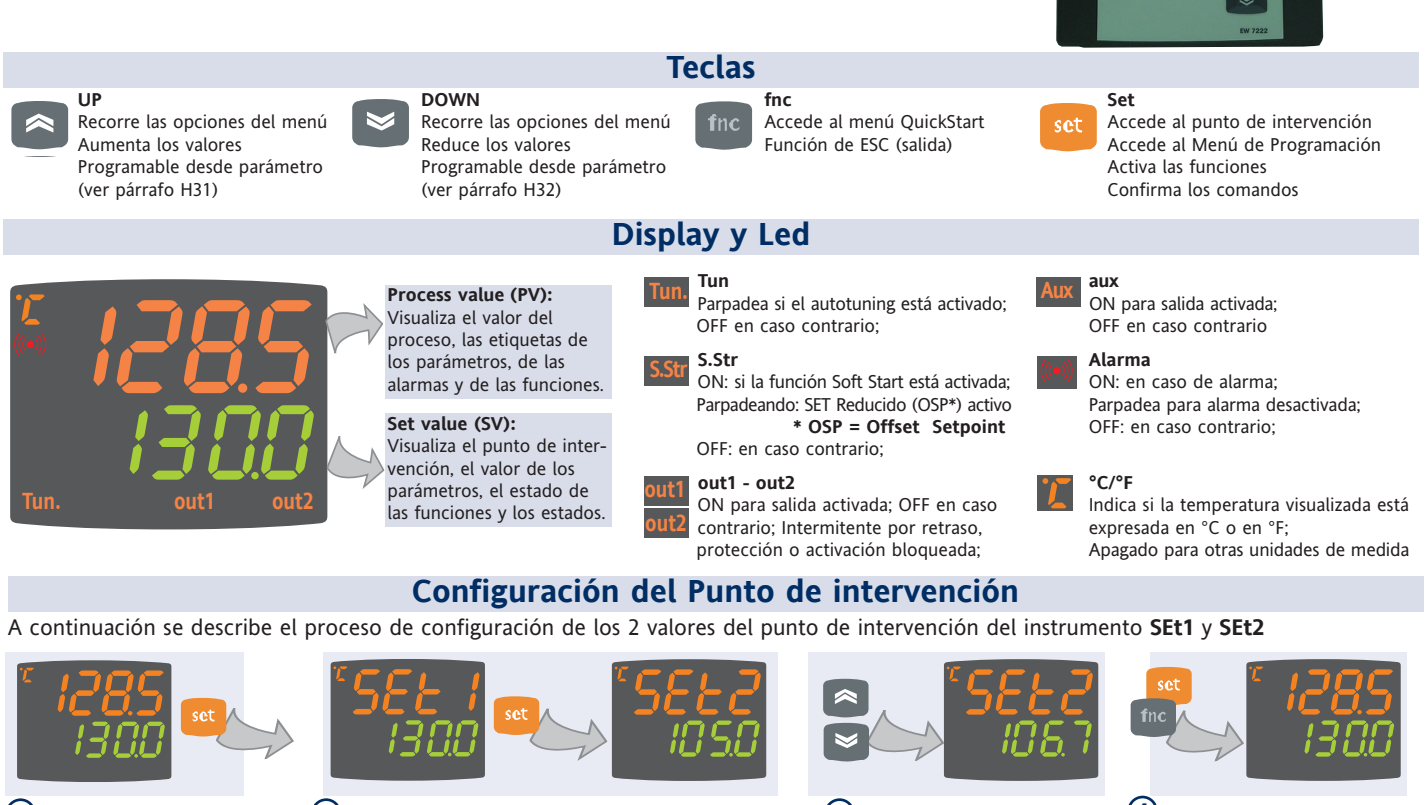

Pulse y suelte la tecla 'set' cuando el display muestre la pantalla inicial.

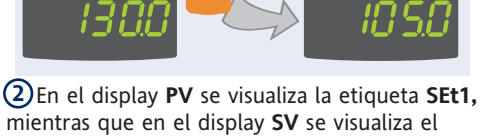

mientras que en el display SV se visualiza el valor actual del Punto de intervención. Vuelva a pulsar la tecla 'set' para ver el Punto de intervención 2.

3 Use las teclas 'UP'

(SUBIR) y 'DOWN' (BAJAR) para modificar el valor del Punto de intervención visualizado en el display SV. 4 Pulse las teclas 'set' o

'fnc', o espere a que se cumpla el tiempo máximo (15 s) para memorizar el nuevo valor; a continuación, el display regresará a la pantalla inicial.

# Menú de programación

El menú de programación contiene todos los parámetros necesarios para configurar el funcionamiento del instrumento y posee dos niveles de visualización nivel de usuario y nivel de instalador:

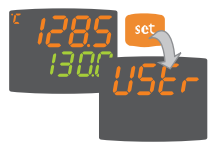

• Pulse la tecla 'set' desde la pantalla principal durante 3 segundos para acceder al menú Programación de Parámetros; a continuación, se visualizará la etiqueta USEr que corresponde al nivel de usuario del menú.

#### Acceso al nivel de usuario (User):

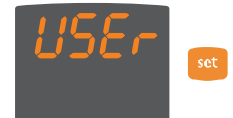

 Mientras se visualiza la etiqueta USEr pulse y suelte la tecla 'set' para acceder a las carpetas de parámetros del nivel de usuario.

#### Acceso al nivel de instalador (InSt):

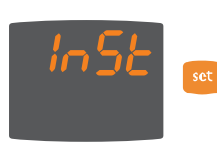

• Mientras se visualiza la etiqueta USEr pulse las teclas 'UP' y 'DOWN', para abrir la etiqueta InSt que permite acceder a las carpetas de parámetros del nivel de instalador. Mientras se visualiza la etiqueta InSt, pulse y suelte la tecla 'set'.

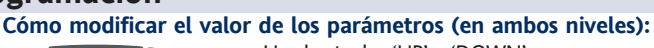

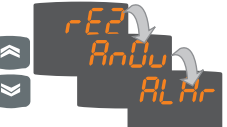

• Use las teclas 'UP' y 'DOWN' para recorrer las carpetas del nivel de usuario y pulse la tecla 'set' para acceder a los parámetros de la carpeta seleccionada (por ejemplo: carpeta ALAr).

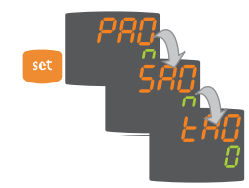

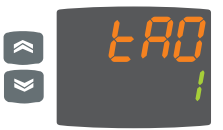

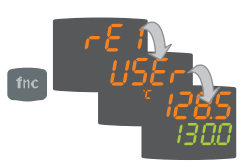

• Al pulsar la tecla 'set' en correspondencia de ALAr se visualizará el primer parámetro de la carpeta como se indica a continuación:

- display PV: etiqueta del parámetro (PAO) - display SV: valor actual del parámetro (0) Pulse la tecla 'set' para recorrer todos los parámetros de la carpeta.

• Para modificar el valor del parámetro visualizado, use las teclas 'UP' y 'DOWN'. Al terminar de configurar el parámetro según el valor deseado, pulse 'fnc' o espere a que se cumpla el tiempo máximo (15 segundos) para memorizar dicho valor.

• A continuación, pulse y suelte la tecla 'fnc' para regresar a los niveles de visualización superiores.

En todos los niveles de menús, pulsando la tecla "fnc" o una vez transcurrido el tiempo máximo (15 segundos) el sistema regresa al nivel superior y memoriza el último valor visualizado en el display.

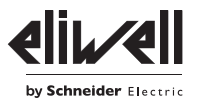

## Menú QuickStart

Pulse la tecla 'fnc' desde la pantalla principal para acceder al menú QuickStart que contiene algunas funciones especiales, como la Carpeta de Funciones y la Carpeta de Alarmas (si hay al menos una alarma), útiles para configurar y controlar el instrumento.

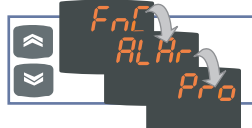

Tras presionar la tecla 'fnc', pulse las teclas UP y DOWN para recorrer las carpetas del menú.

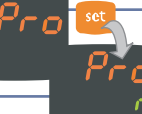

Para acceder a la carpeta, pulse la tecla set cuando se visualiza la etiqueta seleccionada.

A continuación, se describe la estructura del menú y las funciones de cada carpeta:

#### Carpetas de Funciones

Pulse la tecla 'set' cuando se visualiza la etiqueta FnC para acceder a las funciones.

| SSERN, au<br>I SERB<br>AUEO<br>OFF | Se visualizará la etiqueta y el<br>estado actual de la función.<br>Para recorrer las funciones<br>presentes pulse la<br>tecla 'set'. |
|------------------------------------|----------------------------------------------------------------------------------------------------|
|                                    |                                                                                                    |

| Función                             | Etiqueta   | Estado      | D.I. | Tecla | Indicador            |
|-------------------------------------|------------|-------------|------|-------|----------------------|
|                                     | de función | por defecto |      |       | función activada     |
| Soft Start                          | SStr       | ON          | 1    | 1     | LED S.Str ON         |
| Stand-by                            | Stnb       | OFF         | 5    | 5     | /                    |
| Autotuning*                         | Auto       | OFF         | 7    | 7     | LED Tun intermitente |
| Start ciclos de trabajo/quebradas** | StEP       | OFF         | 8    | 8     | /                    |
| Reset ciclos de trabajo/quebradas** | ** rStS    | OFF         | -    | -     | /                    |
| Reset PID*                          | rStP       | OFF         | -    | -     | /                    |
| N1 .                                |            |             |      |       |                      |

#### Notas

\* funciones visibles si H01=2-3-7-8-9-10-11

\*\* Si lo pulsa mientras se ejecuta un ciclo, el instrumento pasa a estado de STOP. En este estado, el tiempo de ciclo se detiene y vuelve a iniciar al activar el mando de START. \*\*\* Se visualiza sólo si hay ciclos de trabajo habilitados. Al pulsarlo, el ciclo se pone a cero y el

instrumento regresa a la posición de STOP.

#### Carpeta de Alarmas\*

Pulse la tecla 'set' cuando se visualiza la etiqueta ALAr para acceder a la carpeta de alarmas. Dentro de esta carpeta se memorizan todas las alarmas controladas por el instrumento.

UP y DOWN.

Si no hay alarmas activadas, la carpeta no se visualiza en el menú.

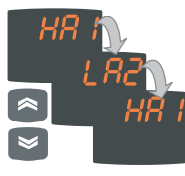

**ALARMAS DE** 

MÁX.-MÍN.

Si hay alarmas, pulse las teclas UP y DOWN para verlas y seleccionarlas.

Para modificar el estado de

una función, use las teclas

\* Para que se visualice debe haber al menos una alarma activada.

| Label | ALARMA       | CAUSA                                                       | EFECTOS                              | Solucion del problema                      |
|-------|--------------|-------------------------------------------------------------|--------------------------------------|--------------------------------------------|
| E1    | Sonda 1      | <ul> <li>valores detectados fuera del</li> </ul>            | Etiqueta E1 presente en la           | <ul> <li>Revisar el cableado de</li> </ul> |
|       | (regulación) | campo de lectura nominal                                    | pantalla principal pero no en        | las sondas                                 |
|       | averiada     | <ul> <li>sonda de regulación averiada o</li> </ul>          | la carpeta <b>ALAr</b> ;             | <ul> <li>Sustituir la sonda</li> </ul>     |
|       |              | en cortocircuito, sonda abierta                             |                                      |                                            |
| HA1   | Alarma de    | <ul> <li>valor detectado por la sonda &gt; HA1/2</li> </ul> | Creación alarma en la carpe-         | • Espere a que la tem-                     |
|       | alta         | transcurrido un tiempo equivalente a                        | ta ALAr con etiqueta                 | peratura detectada por                     |
|       | temperatura  | "tAO" (vea el esquema "ALARMAS DE                           | HA1/HA2                              | la sonda 2 sea menor                       |
|       |              | MÍN. MÁX". y descripción de                                 |                                      | que HA1/2-AFd                              |
|       |              | los parámetros "HA1/2", "Att" y "tAO")                      |                                      |                                            |
| LA1   | Alarma de    | <ul> <li>valor detectado por la sonda &lt; LA1/2</li> </ul> | Creación alarma en la carpe-         | • Espere a que la tempe-                   |
|       | baja         | transcurrido un tiempo equivalente a                        | ta <b>ALAr</b> con etiqueta          | ratura detectada por la                    |
|       | temperatura  | "tAO" (vea el esquema "ALARMAS DE                           | LA1/LA2                              | sonda supere LA1/2-AFd                     |
|       |              | MÍN. MÁX." y parámetros "LA1/2", "Att"                      |                                      | Pulse la tecla para apa-                   |
|       |              | y "tAO")                                                    |                                      | garla de forma manual                      |
| EAL   | ALARMA       | <ul> <li>regulación de alarma con</li> </ul>                | El piloto de alarma se enciende      | • Si H11=10 los regula-                    |
|       | externa      | retardo especificado por el pará-                           | de forma fija. Señalización de       | dores se reactivan sólo                    |
|       |              | metro H14 proveniente de la D.I.                            | alarma en la carpeta ALAr con        | tras desactivar la entra-                  |
|       |              | activo si <b>H11</b> =9 ó 10                                | etiqueta EAL. Si H11=10 los          | da digital                                 |
|       |              | (vea H11 y H14)                                             | reguladores se bloquean.             |                                            |
| tOA   | Tiempo máx.  | <ul> <li>Operación de autotuning no ha</li> </ul>           | El autotunig se detiene              | <ul> <li>Pulse la tecla 'set'</li> </ul>   |
|       | Autotuning   | terminado en el tiempo máximo                               | Se visualiza en el display SV        | para restablecer la vi-                    |
|       |              | establecido con el par. AtO.                                | la etiqueta <b>tOA</b>               | sualización normal.                        |
| nOC   | Error        | <ul> <li>Operación de autotuning fallida</li> </ul>         | El autotunig se detiene. Se          | <ul> <li>Pulse la tecla 'set'</li> </ul>   |
|       | Autotuning   | antes de que haya transcurrido el                           | visualiza en el display <b>SV</b> la | para restablecer la vi-                    |
|       |              | tiempo máximo <b>AtO</b>                                    | etiqueta <b>nOC</b>                  | sualización normal.                        |
|       |              |                                                             |                                      |                                            |

Temperatura en valor absoluto (par "Att"=0) Abs(olute)

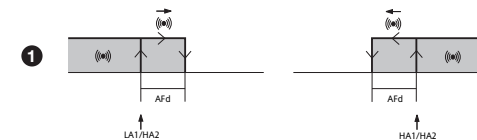

Alarma de temperatura mínima Temperatura menor o igual que LA1/2 (LA1/2 con signo) Alarma de temperatura máxima Temperatura mayor o igual que HA1/2 (HA1/2 con signo) Restablecimiento tras alarma de Temperatura mayor o igual que LA1/2+AFd temperatura mínima

Restablecimiento tras alarma de Temperatura menor o igual que HA1/2-AFd temperatura máxima

((....) 2 ((101))

Temperatura en valor relativo al punto de ajuste (par "Att"=1) rEL(ative)

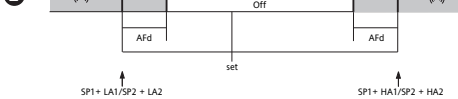

Temperatura menor o igual que el ajuste +LA1/2 (LA1/2 sólo positivo) Temperatura mayor o igual que el ajuste +HA1/2 (HA1/2 solo positivo) Temperatura mayor o igual que el ajuste + LA1/2 + AFd

ajuste - | LA1/2 | +AFd Temperatura menor o igual que set+HA1/2-AFd

si Att=reL(ative) LA1/2 ha de ser negativo: es decir set+LA1/2<set porque set+(-|LA1/2|)=set-|LA1/2|

El instrumento permite programar 2 secuencias distintas de 8 pasos cada una. Cada uno de estos pasos se puede configurar dentro de la carpeta StEP del menú de programación de parámetros vea la "Carpeta STEP" de la pág.3).

Para entrar en la carpeta Pro y poder seleccionar una de las 2 secuencias de paso (programa) posibles, pulse la tecla 'set'.

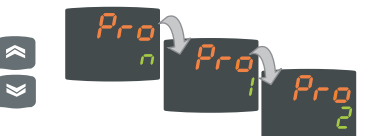

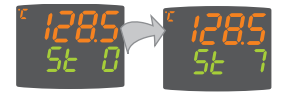

Una vez programado el programa, podrá activarlo con la función StEP de

la carpeta Funciones.

Para señalizar la ejecución en curso de un programa, el instrumento visualiza en la pantalla SV el paso actual, desde el primero (Paso 0) al último previsto (Paso 7).

La Copy Card (tarjeta de memoria) es un accesorio que se conecta al puerto serie TTL y permite programar rápidamente los parámetros del instrumento (carga y descarga de un mapa de parámetros en uno o más instrumentos del mismo tipo). Las operaciones de carga (etiqueta UL), descarga (etiqueta dL) y formateo de la llave (etiqueta Fr) se efectuarán del siguiente modo:

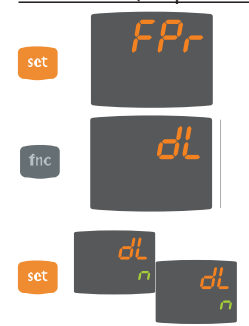

• La carpeta 'FPr' del nivel USEr del menú de programación contiene los mandos necesarios para usar la Copy Card. Pulse 'set' para acceder a las funciones.

• Utilice 'UP' y 'DOWN' para ver la función deseada. Pulse la tecla 'set' para ejecutar la función seleccionada (cargar, descargar o formatear).

• Si la operación se realiza con éxito, la pantalla muestra y, en caso contrario visualiza n.

• Para entrar en el menú "Programación"

mantenga pulsada la tecla "set" durante más de 5 segundos". Si está activada, el sistema solicitará la CONTRASEÑA de acceso; vuelva a

Descarga desde "reset: Conecte la llave con el instrumento apagado. Al encenderse el instrumento se cargan en el mismo los parámetros de programación; terminado el chequeo de pilotos, el display mostrará durante un período de unos 5 segundos: • la etiqueta dLY en caso de operación realizada con éxito

- la etiqueta dLn si la operación fracasa

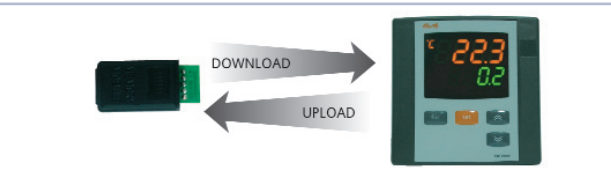

#### NOTAS:

• Tras la operación de descarga el instrumento funcionará con las regulaciones del nuevo mapa que se acaba de cargar.

- Vea carpeta FPr en 'Parámetros' de pág.4-5.
- · conecte la Copy Card de modo que quede hacia arriba el escrito "MEMORY MODULE"

#### Contrasena

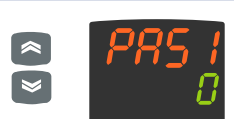

• Si la contraseña PA1 está activada (distinta de 0) deberá introducir el valor correspondiente con las teclas UP (SUBIR) y DOWN (BAJAR) y pulsar la tecla 'set' para confirmar.

Si la contraseña introducida es incorrecta, el dispositivo volverá a mostrar la etiqueta 'PA1' y deberá repetir la operación.

La contraseña PAS2 del nivel InSt funciona de forma análoga a la contraseña PAS1.

#### Carpeta STEP

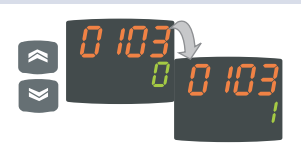

• Para modificar el valor de los parámetros, use las teclas 'UP' y 'DOWN'

Todas las etiquetas están formadas por 4 cifras que indican el paso y el número del parámetro que contienen:

Indica el número de paso (de 00 a 07)

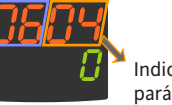

Indica el número de parámetro (de 01 a 09)

Para salir de un nivel de la carpeta StEP sólo tiene que pulsar la tecla 'fnc' o esperar a que se cumpla el tiempo máximo (15 segundos).

|       | Par.                 | Rango        | Por<br>defecto* | U.M.      | Nivel |
|-------|----------------------|--------------|-----------------|-----------|-------|
|       | 0x01                 | 099:59       | 0               | horas/min | InSt  |
| ; 1/2 | 0x02                 | 099:59       | 00:59           | horas/min | InSt  |
| Prog  | 0x03                 | 01           | 0               | flag      | InSt  |
| EP -  | <b>0x04</b> -3282910 |              | 0               | °C/°F     | InSt  |
| a St  | 0x05                 | On1/On2/Ne   | On1             | num       | InSt  |
| bel   | (                    | CyC/PH/PC/PH | IC              |           |       |
| e Car | <b>0x06</b> 01       |              | 0               | flag      | InSt  |
| os de | <b>0x07</b> 01       |              | 0               | flag      | InSt  |
| ıetro | 0x08                 | 17           | 2               | num       | InSt  |
| arán  | 0x09                 | 07           | 0               | num       | InSt  |

Sólo se visualiza en el nivel de instalador (InSt). Dentro de la carpeta **StEP** puede memorizar dos programas de trabajo formados, como máximo, por 8 pasos cada uno; para programar los pasos es necesario configurar 9 parámetros. A continuación, se describe

pulsar 'set'.

Es posible limitar el acceso a todos los niveles de gestión de pará-

metros con una contraseña. Para activar las dos contraseñas posibles, configure los parámetros PA1 y PA2 de las carpetas 'diSP'

(PA1 en el nivel USEr y PA2 en el nivel InSt). La contraseña se activa si el valor del parámetro PA1/PA2 es distinto de 0.

cómo configurar correctamente dichos parámetros. Pulse y suelte la tecla 'set' cuando se visualiza la etiqueta de la carpeta StEP para acceder a la carpeta:

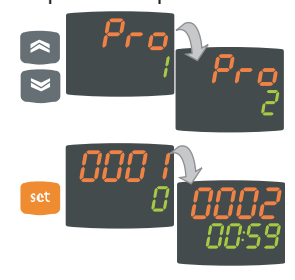

• Use las teclas 'UP' y 'DOWN' para seleccionar uno de los 2 programas disponibles y pulse 'set' cuando se visualiza 1 ó 2.

• A continuación, se visualizará el primer parámetro (01) del primer paso (00); para recorrer los parámetros, pulse la tecla 'set'.

- 0x01 Retardo de activación del paso. Determina el retardo de activación del paso a partir del momento de start. Si se trata del primer paso del programa, podrá activarlo con la tecla Start process. Durante el tiempo de retardo programado, el set de funcionamiento es el definido por la modalidad de fin de paso. 0x02 Duración del paso. Determina la duración del paso: en horas/minutos, si vale - - - establece el final del paso al alcanzar la temperatura. 0x03 Duración desde el start o desde el momento en que se alcanza el punto de intervención.
- Determina si la duración del paso se debe calcular desde el start real del mismo (valor 0) o desde el momento en que se alcanza el punto de intervención (valor 1) dentro del paso. 0x04 Punto de intervención. Determina el set de regulación del paso.
- 0x05 Regulador activado. Indica el regulador que está activado en el paso: On1=on/off1; On2=on/off2; Ne=zona neutra; Cyc=cíclico; PH=Pid heating: PC=Pid cooling; PHC=Pid heating/cooling; 0x06 Habilita/inhabilita soft start. Indica si la función Soft Start se ha de habilitar durante el paso. Relé AUX mode. Indica el estado del relé AUX, si está configurado, durante el paso: ON, OFF 0x07 y Duty Cycle 0x08
- Modalidad de fin de paso. Indica una de las siguientes modalidades para conclusión del paso: 1= fin programa: 2\*=pasar al paso siguiente manteniendo el punto de intervención actual; 3=pasar al paso siguiente en espera del nuevo punto de intervención (sin regla): 4=regresar al inicio de quebrada; 5=regresar a quebrada n. xx; 6=duración infinita, mantener
- el punto de intervención 0x09 Regresar a quebrada n.xx. indica el número de quebrada al que se ha de regresar. Este parámetro sólo es válido si el parámetro 0x08 es 5.

\* ¡ATENCIÓN! El parámetro 0708 corresponde al parámetro 0x08 presente en el último paso del programa, lo que significa que no podemos seleccionar para dicho parámetro los valores 2 y 3.

#### Carpetas de Parámetros Dinámicas

Las dos carpetas **Pid** y **Aut** se visualizan sólo si el instrumento ha sido programado para una regulación PID, es decir, sólo si el parámetro **H01** es 2-3-7-8-9-10-11. Estas carpetas contienen subcarpetas. Antes de salir de una de ellas deberá guardar los parámetros. A continuación se describe cómo navegar dentro de las dos carpetas dinámicas **Pid** y **Aut**:

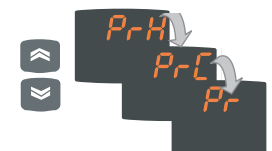

Pulse la tecla 'set' cuando se visualiza la etiqueta **Pid** para ver la etiqueta de la primera subcarpeta **PrH**. Use las teclas UP y DOWN para recorrer las subcarpetas.

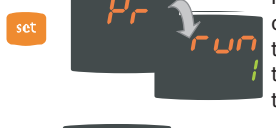

nc Pr 🗘 5R

Pulse la tecla 'set' cuando se visualiza la subcarpeta deseada para acceder a los parámetros. Para recorrer los parámetros pulse la tecla 'set'; para modificar un valor pulse las teclas UP y DOWN.

Antes de salir del nivel de subcarpetas pulsando la tecla 'fnc' o al cumplirse el tiempo máximo (15 segundos), el sistema le preguntará si desea guardar las modificaciones efectuadas.

Use UP y DOWN para seleccionar  $\mathbf{y}$  (guardar) o  $\mathbf{n}$  (no guardar) y, a continuación, pulse 'set' para salir de la carpeta.

|          | Par.       | Rango Por<br>defecto* |           | U.M.   | Nivel       |
|----------|------------|-----------------------|-----------|--------|-------------|
|          | SP1        | LS1HS1                | 0.0       | °C/°F  |             |
|          | SP2        | LS2HS2                | 0,0       | °C/°F  |             |
|          | 051        | 20.0 +20.0            | 0         | °C /°F | InC+        |
|          | <u>db1</u> | -30,0+30,0            | 1.0       | °C/°F  | IIISEr/InSt |
| -        | dF1        | -30.0 +30.0           | -1.0      | °C/°F  | USEr/InSt   |
| 뀐        | HS1        | LS1HdL                | 999.9     | °C/°F  | USEr/InSt   |
| e        | LS1        | LdLHS1                | -199,9    | °C/°F  | USEr/InSt   |
| ab       | HA1        | LA12910,0             | 999,9     | °C/°F  | USEr/InSt   |
| •        |            | LA199999(*)           | 999,9(*)  |        |             |
| 5        | LA1        | -328,0HA1             | -328,0    | °C/°F  | USEr/InSt   |
| 2        |            | -1999HA1(*)           | -199,9(*) |        |             |
| ac       | dn1        | 0255                  | 0         | sec    | InSt        |
| 2        | <u>do1</u> | 0255                  | 0         | min    | InSt        |
| ş        |            | 0255                  | 0         | min    | InSt        |
|          | On1        | 0255                  | 0         | min    | IIISL       |
|          | OF1        | 0.255                 | 1         | min    | InSt        |
|          |            | 0200                  | •         |        |             |
|          | OS2        | -30,0+30,0            | 0         | °C/°F  | InSt        |
| ~        | db2        | 0,0+30,0              | 1,0       | °C/°F  | USEr/InSt   |
| ñ        | dF2        | -30,0+30,0            | -1,0      | °C/°F  | USEr/InSt   |
|          | HSZ        | LS2HdL                | 800,0     | °C/°F  | USEr/InSt   |
| ğ        |            | LalH52                | -200,0    | °C/°F  | USEr/InSt   |
| <u>-</u> |            | LA22910,0             | 300(*)    | C/ F   | USEI/IIISL  |
| 5        | 1.42       | -328.0 HA2            | -328.0    | °C/°F  | LISEr/InSt  |
| ٦        |            | -1999HA2(*)           | -50.0(*)  | 0, 1   | 0021711100  |
| ğ        | dn2        | 0255                  | 0         | sec    | InSt        |
| nlä      | do2        | 0255                  | 0         | min    | InSt        |
| မီ       | di2        | 0255                  | 0         | min    | InSt        |
| Ž        | dE2        | 0255                  | 0         | sec    | InSt        |
|          | On2        | 0255                  | 0         | min    | InSt        |
|          | OF2        | 0255                  | 1         | min    | InSt        |
|          | Regu       | lador PID - P         | r         |        |             |
|          | run        | 01                    | 1         | flag   | InSt        |
|          | dut        | -100100               | 0         | %      | InSt        |
|          | PID H      | leating - PrH         | **        |        |             |
|          | bP         | 0.1999.9              | 50.0      | °C/°F  | USEr/InSt   |
| £        | tl         | 09999                 | 600       | sec    | USEr/InSt   |
| piq      | TD         | 09999                 | 150       | sec    | USEr/InSt   |
| 1        | bIA        | -100100               | 0         | num    | InSt        |
| be       | tt         | 09999                 | 300       | sec    | USEr/InSt   |
| la       | C          | 0100                  | 0         | num    | InSt        |
|          | SLO        | 0100                  | 0         | num    | InSt        |
| Ы        | SHI        | 0100                  | 100       | num    | InSt        |
| 2        | PEQ        | PEG 201310 20         |           | sec    |             |
| ğ        | PID (      | Looling - PrC'        | ***       |        |             |
| n        | bP         | 0,1999,9              | 50,0      | °C/°F  | USEr/InSt   |
| 90       |            | 09999                 | 150       | sec    | USEr/InSt   |
| Ř        |            | 09999                 | 0         | sec    | USET/INSt   |
|          | tt         | 0 9999                | 300       | sec    | LISEr/InSt  |
|          | c          | 0100                  | 0         | num    | InSt        |
|          | SLO        | 0100                  | 0         | num    | InSt        |
|          | SHI        | 0100                  | 100       | num    | InSt        |
|          | PEd        | 201310                | 20        | sec    | USEr/InSt   |

|          | Auto      | tuning - PA** |                 |                    |            |  |
|----------|-----------|---------------|-----------------|--------------------|------------|--|
|          | tun(2) 01 |               | 0               | flag               | USEr/InSt  |  |
|          | AtO       | 1100          | 10              | ore                | USEr/InSt  |  |
|          | Adt       | 01            | 1               | flag               | InSt       |  |
|          | PrE       | 01            | 1               | flag               | InSt       |  |
|          | ASA       | 01            | 1               | flag               | InSt       |  |
| ~        | Auto      | tuning Hostir |                 | -<br>U**           |            |  |
| ŏ        | Auto      | tuning Heath  | ig - r <i>r</i> |                    |            |  |
| ۲        | Fun       | P/Pi/Pd/Pid   | Pid             | num                | InSt       |  |
| Ā        | APL       | 0100          | 1               | °C/°F              | InSt       |  |
|          | blAt      | 0100          | 50              | num                | InSt       |  |
| ğ        | APr       | 0100          | 50              | num                | InSt       |  |
|          | AHr       | 0,0100,0      | 0,3             | °C/°F              | InSt       |  |
|          | Auto      | tuning Coolin | ig - PA         | .C***              |            |  |
|          | Fun       | P/Pi/Pd/Pid   | Pid             | num                | InSt       |  |
|          | APL       | 0100          | 1               | °C/°F              | InSt       |  |
|          | bIAt      | 0100          | -50             | num                | InSt       |  |
|          | APr       | 0100          | 50              | num                | InSt       |  |
|          | AHr       | 0.0 100.0     | 0.3             | °C/°F              | InSt       |  |
|          |           | 0,0100,0      | 0,5             | 0/1                | mot        |  |
| *        | AOL       | 020/420/001/  | 020             | num                | USEr/InSt  |  |
| *        |           | 005/010       |                 |                    |            |  |
| 3        | AOF       | diS/rO/Er     | rO              | num                | USEr/InSt  |  |
| ŝ        |           | cPH/cPc       |                 |                    |            |  |
|          | AOS       | Aon/AoF       | AoF             | flag               | USEr/InSt  |  |
| ğ        | LAO       | LdLHdL        | 0               | num                | USEr/InSt  |  |
|          | HAO       | LdLHdL        | 100,0           | num                | USEr/InSt  |  |
| <u>ی</u> | Pro 1     | naráme        | tros pre        | ograma 1           | InSt       |  |
| Ē        | Pro 2     | naráme        | tros pro        | ograma 7           | InSt       |  |
| 2        | 110 2     | purume        | cros pr         | ograma 2           | mot        |  |
| ┙        | dSi       | 025           | 0               | °C/°F              | InSt       |  |
| L'       | Std       | 0255          | 0               | horas/min/sec InSt |            |  |
| ษ        | unt       | 02            | 1               | num                | InSt       |  |
| ap       | SEn       | 03            | 1               | num                | InSt       |  |
|          | Sdi       | 030           | 0               | °C/°F              | InSt       |  |
|          | Con       | 0 255         | 0               | min                | InSt       |  |
| 5        | CoF       | 0255          | 0               | min                | InSt       |  |
|          |           |               |                 |                    |            |  |
| _        | Att       | Abs/rEL       | Abs             | flag               | InSt       |  |
| a        | AFd       | 150           | 2               | °C/°F              | InSt       |  |
| ≤        | PAO       | 010           | 0               | horas              | USEr/InSt  |  |
| <b>B</b> | SAO       | 024           | 0               | horas              | USEr/InSt  |  |
| a        | tAO       | 0255          | 0               | min                | USEr/InSt  |  |
|          | AOP       | nC/nO         | nC              | flag               | InSt       |  |
|          | PSt       | t/d           | t               | flag               | USEr/InSt  |  |
|          | dEA       | 014           | 0               | num                | USEr/InSt  |  |
| 5        | FAA       | 014           | 0               | num                | USEr/InSt  |  |
| P<br>P   | PtY       | n/E/o         | F               | num                | USEr/InSt  |  |
|          | StP       | 1b/2b         | 1b              | flag               | USFr/InSt  |  |
| ğ        | 50        | 10/20         | 10              | itug               | 05EI/IIISt |  |
| TO       | ATEN      |               |                 |                    |            |  |

Tabla de parámetros

| _   |                 |                                                        |             |             |           |  |  |  |  |
|-----|-----------------|--------------------------------------------------------|-------------|-------------|-----------|--|--|--|--|
|     | LOC             | n/y                                                    | n           | flag        | USEr/InSt |  |  |  |  |
|     | PA1             | 0999                                                   | 0           | num         | USEr/InSt |  |  |  |  |
|     | PA2             | 0999                                                   | 0           | num         | InSt      |  |  |  |  |
|     | ndt             | n/y                                                    | V           | flag        | USEr/InSt |  |  |  |  |
| م   |                 | 03(*)                                                  |             | num(*)      |           |  |  |  |  |
| iis | CA1             | -3030                                                  | 0           | °C/°F       | USEr/InSt |  |  |  |  |
| 2   | CAi             | 02                                                     | 2           | num         | InSt      |  |  |  |  |
| þ   | LdL             | -328.0HdL                                              | -328.0      | °C/°F       | InSt      |  |  |  |  |
| la  |                 | -1999HdL(*)                                            |             |             |           |  |  |  |  |
|     | HdL             | LdL2910,0                                              | 2910,0      | °C/°F       | InSt      |  |  |  |  |
|     |                 | LdL99999(*)                                            | 999,9(*)    |             |           |  |  |  |  |
|     | dro             | 01                                                     | 0           | flag        | USEr/InSt |  |  |  |  |
|     |                 | 06(*)                                                  | 6(*)        | 0           |           |  |  |  |  |
|     |                 |                                                        |             |             |           |  |  |  |  |
|     | H00             | ntc/Ptc/pt10/                                          | Pt1         | flag        | USEr/InSt |  |  |  |  |
|     |                 | tcJ/tcH/tcS/                                           |             |             |           |  |  |  |  |
|     | _               | tcr/tct/Pt1                                            |             |             |           |  |  |  |  |
|     |                 | Pt1/020/420/                                           | 420(*)      |             |           |  |  |  |  |
|     |                 | t01/t05/t10(*)                                         |             |             |           |  |  |  |  |
|     | ATENO           | IÓN!                                                   |             |             |           |  |  |  |  |
|     | Si el inst      | 5i el instrumento visualiza valores fuera del campo de |             |             |           |  |  |  |  |
|     | lectura.        | compruebe si la                                        | a sonda sel | eccionada v | la sonda  |  |  |  |  |
|     | utilizada       | son iguales.                                           |             |             |           |  |  |  |  |
|     | H01             | 0 11                                                   | 4           | num         | InSt      |  |  |  |  |
|     | H02             | 0.15                                                   | 5           | sec         | InSt      |  |  |  |  |
|     | H03(*)          | H02 015                                                |             | num         | USEr/InSt |  |  |  |  |
|     | H04(*)          | -1999 9999                                             | 100.0       | num         | USEr/InSt |  |  |  |  |
|     | H06             | n/v                                                    | V           | flag        | InSt      |  |  |  |  |
| щ   | H08             | 03                                                     | 3           | num         | InSt      |  |  |  |  |
| ົວ  | H10             | 0255                                                   | 0           | num         | USEr/InSt |  |  |  |  |
| 5   | H11(4)          | 010                                                    | 0           | num         | InSt      |  |  |  |  |
| ā   | H13(4)          | no/nc/                                                 | no          | num         | InSt      |  |  |  |  |
|     |                 | noP/ncP                                                |             |             |           |  |  |  |  |
|     | H14(4)          | 0255                                                   | 0           | min         | InSt      |  |  |  |  |
|     | H21             | 04                                                     | 0           | num         | InSt      |  |  |  |  |
|     | H22             | 04                                                     | 0           | num         | InSt      |  |  |  |  |
|     | H23(5)          | 04                                                     | 0           | num         | InSt      |  |  |  |  |
|     | H25             | 01                                                     | 0           | num         | InSt      |  |  |  |  |
|     | H31             | 08                                                     | 0           | num         | InSt      |  |  |  |  |
|     | H32             | 08                                                     | 0           | num         | InSt      |  |  |  |  |
|     | reL             | /                                                      | /           | num         | USEr/InSt |  |  |  |  |
|     | tab / / num USE |                                                        |             |             |           |  |  |  |  |
|     | ATCH            |                                                        | _           |             |           |  |  |  |  |
|     |                 |                                                        |             |             |           |  |  |  |  |
|     | Iras ca         | ua modificació                                         | on de uno   | o de los pa | rametros  |  |  |  |  |
|     | de esta         | carpeta, apag                                          | ue y enci   | enda de n   | uevo el   |  |  |  |  |
|     | aparato         | o para nacer e                                         | rectivas la | is modifica | ciones.   |  |  |  |  |

| FPr | UL | / | / | / | USEr/InSt |
|-----|----|---|---|---|-----------|
|     | dL | / | / | / | USEr/InSt |
| ab  | Fr | / | / | / | USEr/InSt |

#### ¡ATENCIÓN!

Esta carpeta sólo es visible si el instrumento es compatible Televis**System/Modbus**.

#### NOTAS:

(1) Carpeta visible si H01= 2-3-7-8-9-10-11.

(2) Parámetro tun visible sólo se H01=7

(3) Vea el apartado "Carpeta STEP" de la pág.3.

- (4) Estos parámetros sólo se visualizan en los modelos con entrada digital
- (5) Parámetro presente sólo en los modelos con 3 relés (controlar la etiqueta)
  - Valores de intervalo y valores por defecto para las versiones con entrada analógica V/I/Pt100
- \*\* Estas subcarpetas sólo se visualizan en H01=2-7-8-10
- \*\*\* Estas subcarpetas sólo se visualizan en H01=3-7-9-11
- \*\*\*\* La carpeta AnOu sólo se visualiza en los modelos con salida analógica

# **DESCRIPCIÓN DE PARÁMETROS**

| SP1/SP2    | Punto de intervención 1/2 Punto de intervención de regulación                                                                                                    |             | el valor leído por la sonda, entre los valores de error establecidos por                                                                                                    |
|------------|----------------------------------------------------------------------------------------------------|-------------|----------------------------------------------------------------------------------------------------|
|            | REGULADOR 1/2 (carpeta con etiqueta "rE1"/"rE2")                                                                                                    |             | losparámetros LAO y HAO                                                                                                    |
| OS1/OS2    | Offset punto de intervención 1/2. Valor de temperatura de sumar                                                                                                    |             | cPH= No utilizar.                                                                                                    |
|            | algebraicamente al punto de intervención en caso de set reducido                                                                                                    | 105         | <b>cPC</b> = No utilizar.                                                                                                    |
| db1/db2    | nabilitado, no puede ser U.<br>Panda de intervención cobre punto de intervención 1/2                                                                                                    | AUS         | Modo de funcionamiento salida analogica con sonda averiada:                                                                                                    |
| dE1/dE2    | Banda diferencial punto de intervención 1/2 Con signo negativo                                                                                                    | 140         | AOII-Saliud allalogica ON, AOF-Saliud allalogica OFF,                                                                                                    |
| ui 1/ui 2  | funcionamiento Calor, con signo nositivo funcionamiento Erío                                                                                                    | HAO         | Límite superior salida analógica                                                                                                    |
|            | Si dF1=0 regresa a SP1/2. dF1=db1                                                                                                    | 1           |                                                                                                    |
| HS1/HS2    | Valor máximo atribuible al punto de intervención 1/2.                                                                                                    |             | CARPETA PARÁMETROS PROGRAMA 1/2                                                                                                    |
| LS1/LS2    | Valor mínimo atribuible al punto de intervención 1/2.                                                                                                    |             | (carpeta con etiqueta "StEP")                                                                                                    |
| HA1/HA2    | Alarma de máxima. Límite superior de temperatura (cuyo estado de valor                                                                                                    |             | Subcarpeta parámetros programa 1/2                                                                                                    |
|            | absoluto o relativo está regulado por "Att", presente en el menú                                                                                                    | 1           | Dentro de la carpeta StEP hay 2 subcarpetas que contienen los                                                                                                    |
|            | instalador, carpeta ALAr) que determina la activación de la alarma.                                                                                                    |             | parámetros que componen los pasos de cada programa.                                                                                                    |
| LA1/LA2    | Alarma de minima. Limite inferior de temperatura (cuyo estado de valor                                                                                                    |             | Puede programar 2 programas distintos de 8 pasos cada uno y                                                                                                    |
|            | absoluto o relativo esta regulado por "Att" presente en el menu instalador,                                                                                                    |             | 9 parametros por paso. vea la "Carpeta STEP" de la pag. 3                                                                                                    |
| dn1/dn2    | Calpela ALA()) que delermina la activación de la alarma.<br>Patardo de encendido del regulador 1/2. Entre la patición de encendido del                                                                                                    |             | PECI II ADOR SOFT START (corpeta con etiqueta "SEt")                                                                                                    |
| uni/unz    | relé del regulador y el encendido ha de transcurrir el tiempo indicado                                                                                                    |             | vea "Soft Start", pág.7                                                                                                    |
| do1/do2    | Tiempo de retardo tras el apagado. Entre el apagado del relé del regulador                                                                                                    | dSi         | Valor escalón regulador Soft Start                                                                                                    |
|            | y el sucesivo encendido debe transcurrir el tiempo indicado.                                                                                                    | Std         | Duración del escalón regulador Soft Start (unidad de medida por <b>unt</b> )                                                                                                    |
| di1/di2    | Tiempo de retardo entre encendidos. Entre dos encendidos sucesivos del                                                                                                    | unt         | Unidad de medida para la duración del escalón (define la unidad de                                                                                                    |
|            | regulador debe transcurrir el tiempo indicado.                                                                                                    |             | medida de <b>Std</b> ) 0=horas; 1=minutos; 2=segundos;                                                                                                    |
| dE1/dE2    | Retardo de apagado. Entre la petición de apagado del relé del regulador                                                                                                    | SEn         | Selección regulador para función Soft Start. Establece el                                                                                                    |
|            | y el apagado ha de transcurrir el tiempo indicado. NOTA: Para los                                                                                                    |             | regulador en el que se ha de habilitar la función Soft Start.                                                                                                    |
| 0.1/0.2    | parametros dn1/2, do1/2, di/21, dE1/2, 0= no activado.                                                                                                    |             | 0=inhabilitado; 1=habilitado en regulador 1;                                                                                                    |
| On1/On2    | l'iempo de encendido del regulador con sonda averiada. Si esta                                                                                                    | C d:        | 2=nabilitado en regulador 2 3=nabilitado en reguladores 1 y 2;                                                                                                    |
|            | configurado en 1 con $O(1/2 a - 0)$ , el regulador permanece siempre                                                                                                    | Sui         | Banua desactivación automática de la función son start                                                                                                    |
|            | Véase el esquema Duty Cycle.                                                                                                    |             | REGULADOR CÍCLICO (carpeta con etiqueta "cl.c")                                                                                                    |
| OF1/OF2    | Tiempo de apagado del regulador con sonda averiada. Si está                                                                                                    |             | vea "Regulador Cíclico", pág.7                                                                                                    |
|            | configurado en "1" con On1/2 en "0" el regulador permanece siempre                                                                                                    | Con         | Tiempo de ON salida regulador cíclico                                                                                                    |
|            | apagado, mientras que On1/2 >0 funciona en modalidad duty cycle.                                                                                                    | CoF         | Tiempo de Off salida regulador cíclico                                                                                                    |
|            | Véase el esquema Duty Cycle.                                                                                                    |             |                                                                                                    |
|            |                                                                                                    |             | REGULADOR ALARMA (carpeta con etiqueta "ALAr")                                                                                                    |
|            | REGULADOR PID (carpeta con etiqueta "Pid")                                                                                                    | Att         | Modalidad parámetros HA1/HA2 y LA1/LA2:                                                                                                    |
|            | (carpeta visible sólo si H01=2-3-7-8-9-10-11)                                                                                                    |             | Abs=absolutos; rEL=relativos;                                                                                                    |
|            | Regulador PID, parametros comunes calentamiento/refrigeración                                                                                                    | Afd         | Diferencial de las alarmas                                                                                                    |
|            | (subcarpeta con etiqueta Pr)                                                                                                    | PAO         | l'impo de exclusion de alarmas de temperatura al encender el                                                                                                    |
| run        | Selección de modalidad automática o manual:                                                                                                    | 640         | Instrumento tras faita de tension.                                                                                                    |
| dut        | 0-Inditudi, 1-dutomatica,<br>Duty Cycle PID en modelided menuel                                                                                                    | SAU         | alcanzado"                                                                                                    |
| uut        | Regulador PID calentamiento (subcarpeta con etiqueta PrH)/                                                                                                    | tAO         | Tiempo de retardo para señalización de alarma de temperatura.                                                                                                    |
|            | Regulador PID refrigeración (subcarpeta con etiqueta PrC)                                                                                                    | AOP         | Polaridad de la salida alarma:                                                                                                    |
| bp         | banda proporcional PID                                                                                                    |             | nc=normalmente cerrada; no=normalmente abierta;                                                                                                    |
| ti         | Tiempo integral PID; OFF si =0                                                                                                    |             | · · · · · · · · · · · · · · · · · · ·                                                                                                    |
| td         | tiempo derivativo                                                                                                    |             | COMUNICACIÓN (carpeta con etiqueta "Add")                                                                                                    |
| biA        | Polarización estática PID                                                                                                    | Pts         | Selección del protocolo: t=Televis; d=Modbus                                                                                                    |
| tt         | tiempo integral para anti-reset windup (OFF si=0)                                                                                                    | dEA         | indice del dispositivo dentro de la familia (valores validos de 0 a 14)                                                                                                    |
| n<br>k     | limitación componente derivativo                                                                                                    | FAA         | Tamilia del dispositivo (valores validos de U a 14)                                                                                                    |
| D<br>C     | punto de intervención weighting derivativo                                                                                                    |             | indica con el siguiente formato "EEDD" (donde EE-EAA y DD-dEA)                                                                                                    |
| SIO        | saturación mínima de la salida                                                                                                    | PtY         | Rit de paridad Modbus: n=none: E=Even: o=odd:                                                                                                    |
| SHi        | saturación máxima de la salida                                                                                                    | StP         | Bit de stop Modbus: 1b=1 bit: 2b=2 bit:                                                                                                    |
| PEd        | periodo parcializado con el Duty Cycle                                                                                                    |             | ······k ·····k                                                                                                    |
|            |                                                                                                    |             | DISPLAY (carpeta con etiqueta "diSP")                                                                                                    |
|            | AUTOTUNING (carpeta con etiqueta "AutO")                                                                                                    | LOC         | Bloqueo del teclado (ajustes y teclas). Existe siempre la posibilidad de                                                                                                    |
|            | (carpeta visible sólo si H01=2-3-7-8-9-10-11)                                                                                                    |             | entrar en la programación de los parámetros y modificarlos, incluyendo                                                                                                    |
|            | Autotuning, parametros comunes calentamiento/refrigeración                                                                                                    |             | el estado de este parametro para desbloquear el teclado.                                                                                                    |
| tun        | (subcarpeta con etiqueta PA)<br>Selección Autotuning color/frío: O-color 1-frío:                                                                                                    | DA1         | $y - s_1$ , $\Pi = \Pi 0$ .<br>Contrações 1. Cuendo esté habilitada (valor distinto de 0) constituire la                                                                                                    |
| cull       | IMPORTANTE narámetro visible sálo si H01=7.                                                                                                    | FAI         | lave de acceso para los parámetros de nivel de usuario (LISER)                                                                                                    |
| AtO        | Timeout para Autotuning                                                                                                    | PA2         | Contraseña 2. Cuando está habilitada (valor distinto de 0) constituve la                                                                                                    |
| Adt        | Habilitación adaptación parámetros Autotuning                                                                                                    |             | clave de acceso para los parámetros de nivel de instalador ( <b>inSt</b> ).                                                                                                    |
| PrE        | Restablecimiento parámetros por defecto (pretuning) 0=no; 1=sí;                                                                                                    | ndt         | Visualización con punto decimal. y = sí; n = no.                                                                                                    |
| ASA        | Memorización automática de parámetros tras Autotuning:                                                                                                    |             | NOTA: Para los modelos con entrada analógica Pt100 es possible la                                                                                                    |
|            | 0=no; 1=sí;                                                                                                    |             | visualización hasta 3 dígitos decimal:                                                                                                    |
|            |                                                                                                    |             | 0 = número entero; 1 = 1 dígit; 2 = 2 dígitos; 3 = 3 dígitos                                                                                                    |
|            | Autotuning calentamiento (subcarpeta con etiqueta PAH)/                                                                                                    | CA1         | Calibración 1. Valor de temperatura positivo o negativo que se suma al                                                                                                    |
| <b>F</b>   | Autotuning retrigeracion (subcarpeta con etiqueta PAC)                                                                                                    | <b>C</b> A: | leido por la sonda 1, segun la configuración del parametro "CA"                                                                                                    |
| run        | Seleccion del regulador MD:<br>P=Proporcional: 1-Proporcional/integrativa:                                                                                                    | CAI         | intervencion de la calibración:<br>Desuma sólo la temperatura visualizada:                                                                                                    |
|            | 2=Proporcional/derivativa: 3=Proporcional/derivativa:                                                                                                    |             | 1=suma sólo la temperatura utilizada nor los reguladores sin alterar la                                                                                                    |
| APL        | Amplitud de oscilación en autotunig                                                                                                    |             | visualizada;                                                                                                    |
| biAt       | polarización relé Autotuning                                                                                                    |             | 2=suma sólo la temperatura visualizada, que se corresponde con la utili-                                                                                                    |
| APr        | amplitud relé Autotuning                                                                                                    |             | zada por los reguladores;                                                                                                    |
| AHr        | histéresis relé Autotuning                                                                                                    | LdL         | Valor mínimo que visualiza el instrumento.                                                                                                    |
|            | , ,                                                                                                    | HdL         | Valor máximo que visualiza el instrumento.                                                                                                    |
|            | CONFIGURACION SALIDA ANALOGICA (carpeta con etiqueta "AnOu")                                                                                                    | dro         | Selecciona el modo de visualización en °C o °F de la temperatura leída                                                                                                    |
| AOL        | Modo de funcionamiento de salida analógica:                                                                                                    |             | por la sonda. $0 = °C$ , $1 = °F$ .                                                                                                    |
| 405        | $v_{2}v_{2} = v_{2} = v_{2} = v_{2} = 4 = 2 = 4 = 2 = 4 = 2 = 2 = 2 = 2 = 2$                                                                                                    |             | NUTA : al pasar de "C a "F o viceversa NO                                                                                                    |
| <b>***</b> | Modo de funcionamiento de calida analógica:                                                                                                    |             | se modifican los valores del punto de ajusto, del diferensial etc.                                                                                                    |
| AUF        | Modo de funcionamiento de salida analógica:                                                                                                    |             | se modifican los valores del punto de ajuste, del diferencial, etc.                                                                                                    |
| AUF        | Modo de funcionamiento de salida analógica:<br><b>dis</b> =salida inhabilitada;<br><b>rn</b> =read out salida proporcional a la lectura de la conda en el                                                                                                    |             | se modifican los valores del punto de ajuste, del diferencial, etc.<br>(p. ej. set=10 °C se convierte en 10 °F)<br>NOTA 2: En los modelos con entrada analógica \////Pt100 es pocible                                                                                                    |
| AUF        | Modo de funcionamiento de salida analógica:<br><b>dis</b> =salida inhabilitada;<br><b>ro</b> =read out, salida proporcional a la lectura de la sonda, en el<br>campo establecido por los parámetros LAO y HAO                                                                                      |             | se modifican los valores del punto de ajuste, del diferencial, etc.<br>(p. ej. set=10 °C se convierte en 10 °F)<br>NOTA 2: En los modelos con entrada analógica V/I/Pt100 es posible<br>programar otras unidades de medida ( $0 = °C \cdot 1 = °E \cdot 2 = Bar \cdot 3 = °CPH$                                                   |
| AUF        | Modo de funcionamiento de salida analógica:<br><b>dis</b> =salida inhabilitada;<br><b>ro</b> =read out, salida proporcional a la lectura de la sonda, en el<br>campo establecido por los parámetros LAO y HAO<br><b>Er</b> =error, salida proporcional al error entre el punto de intervención 1 v |             | se modifican los valores del punto de ajuste, del diferencial, etc.<br>(p. ej. set=10 °C se convierte en 10 °F)<br>NOTA 2: En los modelos con entrada analógica V/I/Pt100 es posible<br>programar otras unidades de medida (0 =°C; 1 =°F; 2 =Bar; 3 =%RH;<br>4 =Pa; 5=Psi; 6=void) mediante la gestión con Televis <b>Compact</b> |

| 1100 | PARÁMET                                                                  | ROS DE CO         | NFIGURACIÓN (carpo             | eta con etiqu     | Jeta "CnF")     | H11       |  |
|------|--------------------------------------------------------------------------|-------------------|--------------------------------|-------------------|-----------------|-----------|--|
| HUU  | ntC=Ntc                                                                  | PtC=Ptc           |                                | tcl=tcl           | tcH=tCK:        |           |  |
|      | tcS=tcS                                                                  | tcr=tcr:          | tct=tct· Pt1=Pt10              | ∩·                |                 |           |  |
|      | Selección (                                                              | tel tino de s     | onda nara los modelos          | 0,<br>\//I/Pt100∙ |                 |           |  |
|      | Pt1=Pt100                                                                | ).                | 0.00 = 0.20  mA                | 420=4 20r         | mΔ·             |           |  |
|      | +01-0 1                                                                  | ,<br>/_·          | +05-0 5\/                      | +10-0 10          | /·              |           |  |
| H01  | Configura                                                                | ,<br>ción de regu | ladores:                       | 110-0100          | ,               | H13       |  |
|      | H01                                                                      | Descripció        | n                              | OUT1              | OUT2            |           |  |
|      | 0                                                                        | free              |                                | H21               | H22             |           |  |
|      | 1                                                                        | ON/OFF            |                                | H/C               | H22             |           |  |
|      | 2                                                                        | PID Calor         |                                | Н                 | H22             | 1114      |  |
|      | 3                                                                        | PID Frío          |                                | C                 | H22             | H14       |  |
|      | 4                                                                        | dos ON/OF         | F independientes               | H/C               | H/C             | H21*      |  |
|      | 5                                                                        | dos ON/OF         | F dependientes                 | H/C               | H/C             |           |  |
|      | 6                                                                        | zona neutr        | a                              | H/C               | H/C             |           |  |
|      | /                                                                        | PID Calor-F       |                                | H                 |                 | H22*      |  |
|      | 0                                                                        | PID Calor-C       |                                |                   |                 | <br>LIJ3* |  |
|      | 10                                                                       | PID Calor-a       | arma                           | <u> </u>          | Alarma          | 1123      |  |
|      | 11                                                                       | PID Erío-ala      | rma                            | C                 | Alarma          | * ver     |  |
|      |                                                                          |                   |                                |                   |                 | H25       |  |
| H02  | Tiempo de                                                                | activación        | de las funciones del te        | clado. En las t   | eclas ESC, UP   |           |  |
|      | y DOWN c                                                                 | jue están as      | ociadas a una segunda          | función debe      | e configurar el | H31       |  |
|      | tiempo de activación. Salvo para la función aux que dispone de un retar- |                   |                                |                   |                 |           |  |
|      | do fijo de 0.5 segundos                                                  |                   |                                |                   |                 |           |  |
| H03  | Límite inf                                                               | erior de en       | trada corriente/tensić         | 'n                |                 |           |  |
| 1105 | (cólo para                                                               |                   | oc VI P+100 vor pará           | motro U00)        |                 |           |  |
|      |                                                                          |                   | US V-I-FLIUU, VEI Pala         |                   |                 |           |  |
| HU4  | Limite sup                                                               | perior de er      | itrada corriente/tensi         | on                |                 |           |  |
|      | (sólo para                                                               | a los model       | os V-I-Pt100, ver pará         | metro H00)        |                 | H23       |  |
| H06  | Tecla o ent                                                              | trada digital     | aux/luz activados con          | instrumento (     | en OFF:         | rEL       |  |
|      | 0=n=no ac                                                                | tivados;          | 1=y=activados;                 |                   |                 | tAb       |  |
| H08  | Modalidad                                                                | de funciona       | amiento en Stand By:           |                   |                 |           |  |
|      |                                                                          | naga el dico      |                                |                   |                 |           |  |
|      |                                                                          | ipaga et uisp     | lay<br>hlanunan las namulada.  |                   |                 |           |  |
|      | i=display e                                                              | ncenalao, se      | bioquean los regulado          | res y las alarm   | las             |           |  |
|      | 2=display a                                                              | pagado, se b      | loquean los reguladores        | s y las alarmas   |                 | UL        |  |
|      | 3=display P                                                              | V con etique      | eta <b>OFF</b> y reguladores b | loqueados         |                 | dL        |  |
| H10  | Retardo de                                                               | e activación      | de las salidas desde Po        | wer on; Tiem      | po de retardo   | Fr        |  |
|      | mínimo de                                                                | activación        | de los servicios en caso       | o de puesta e     | n marcha tras   |           |  |
|      | falta de ter                                                             | nción             |                                | ac pacsa c        |                 |           |  |
|      | ialla ue lei                                                             | 151011,           |                                |                   |                 |           |  |

er tabla parámetro H01 Habilitación del zumbador (sólo si lo hay): n=inhabilitado; y=habilitado; Configuración de la tecla UP: 0=inhabilitado; 1=activa/desactiva soft start: 2=activa/desactiva OSP; 3=activa/desactiva regulador cíclico; 4=activa/descativa salida aux; 5=activa/desactiva stand-by; 6=petición de mantenimiento; 7=activa/desactiva autotuning; 8=activa/desactiva paso control; Configuración de la tecla DOWN: Análogo a H31 3 Versión del dispositivo: parámetro de sólo lectura. Reservado: parámetro de sólo lectura. COPY CARD (carpeta con etiqueta "Fpr") vea "Copy Card", pág.3 UpLoad: enviar parámetros de instrumento a CopyCard. downLoad: enviar parámetros de Copy Card a instrumentos.

Configuración y polaridad de la entrada digital:

10=alarma externa bloqueo de reguladores; Polaridad y prioridad de entradas digitales:

noP=normalmente abierta con prioridad; ncP=normalmente cerrada con prioridad; Retardo para activación de entradas digitales;

2=activa/desactiva OSP; 3=activa/desactiva regulador cíclico;

Configuración de salida digital 3(si presente): Análogo a H21

1=activa/desactiva soft start;

5=activa/desactiva stand-by:

nc=normalmente cerrada:

Análogo a H21

9=alarma externa:

1=alarma; 2=cíclico; 3=aux/luz;

7=activa/desactiva autotuning;

0=inhabilitado;

0=inhabilitada;

4=activa/desactiva salida aux;

6=petición de mantenimiento;

no=normalmente abierta;

4=stand-by; 5=zumbador;

8=activa/desactiva paso control;

Configuración de la salida digital:

Configuración de salida digital 2:

# Descripción de los reguladores

El regulador PID se puede utilizar en lugar del regulador on/off, cuando se necesita mayor precisión de regulación.

#### Habilitación:

El regulador PID está habilitado si:

• H01 = 2-3-7-8-9-10-11 (ver Parámetros, carpeta CnF) Esta configuración del parámetro H01 activa la visualización de las carpetas Pld y Aut en el Menú de Programación de parámetros.

#### Configuración de parámetros:

Es necesario configurar el parámetro **run**. Este parámetro permite seleccionar la modalidad de regulación entre manual \* (Duty Cycle) y automática (PID). Configure, el parámetro **run**=1.

A continuación, el instrumento estará habilitado para la regulación PID y la carpeta **PId** aparecerá en el Menú de Programación. Modifique el valor de los parámetros de la carpeta para mejorar las prestaciones de la regulación: también podrá modificar dichos parámetros en modalidad automática por medio de la función **Autotuning**.

\* si selecciona la modalidad manual (run=0) deberá configurar el porcentaje de activación dut (vea en 'Parámetros' de pág. 4). Consecuentemente programe el periodo parcializado con el Duty Cycle por medio del parámetro PEd (vea en 'Parámetros de págs. 4-5)

El instrumento tiene 2 reguladores de tipo ON/OFF que el usuario puede configurar con el parámetro H01:

- H01=4, 5 regulador de umbral
- H01=6 regulador de ventana

| dF1<0 | dF2>0 | H01 | tipo de regulación                    |
|-------|-------|-----|---------------------------------------|
| calor | frío  | 4   | Puntos de intervención independientes |

| calor | frío | 5 | Puntos de intervención dependientes |
|-------|------|---|-------------------------------------|
| -     | -    | 6 | Zona Neutra (o ventana)             |

NOTA: ejemplos con dF1<0 ((calor) y dF2>0 (frío)

#### Autotuning

La programación de los parámetros de regulación PID se puede simplificar con la función Autotuning, la cual permite calcular en automático los valores de los parámetros PID.

Formateo. Borra todos los datos introducidos en la llave.

El autotuning se activa por medio de la función dedicada contenida en la Carpeta de Funciones (vea el Menú QuickStart de la pág. 2) o por medio de la tecla, si está configurada (vea el par. **H31**, **H32** en 'Parámetros' de pág. 5).

El led **Tun** del instrumento parpadea para señalizar la ejecución en curso del autotuning.

#### Configuración de la Modalidad

Si el parámetro **H07** es 7 (regulación PID calor-frío) deberá efectuar 2 veces el Autotuning: una para el frío y una para el calor.

En esta modalidad también se visualiza el parámetro **tun** en la subcarpeta **PA** de la carpeta **Aut**; dicho parámetro permite seleccionar la modalidad de ejecución del Autotuning: calor(**tun=**0)/frío(**tun=**1).

Para ejecutar el autotuning en modalidad PID calor-frío (**H01**=7) es necesario que actúe como se indica a continuación:

- configure H01=7
- configure tun=0
- active la función Autotuning de la Carpeta de Funciones
- espere a que se ejecute la función Autotuning
- configure **tun**=1
- active la función Autotuning de la Carpeta de Funciones

| dF1<0                                         | H01=4        | df2=0<br>Off On<br>df2<br>df2<br>f<br>sF2 df2        | Esquema de regulación<br>ON-OFF independiente.<br>Las dos salidas se compor-<br>tan como si fueran comple-<br>tamente independientes  |
|-----------------------------------------------|--------------|------------------------------------------------------|----------------------------------------------------------------------------------------------------|
| dF1<0                                         | Off<br>H01=5 | dF2>0<br>Off On<br>dF2<br>dF2<br>sP1+sP2 sP1+sP2+dF2 | Esquema de regulación ON-<br>OFF dependiente.<br>El punto de intervención 2<br>SP2 regula en función de<br>SP1                        |
| OUTPUT 2<br>On<br>dF2<br>\$P1-db2 SP1-db2+dF2 | Off<br>SP1   | OUTPUT 1<br>0n<br>dF1<br>\$P1+db1-dF1 \$P1+db1       | Esquema de regulación ON-OFF<br>Zona Neutra (o ventana).<br>NOTA: si dF1 y dF2 son =0 las<br>salidas se desexcitan al alcanzar<br>SP1 |

#### Protección de salidas

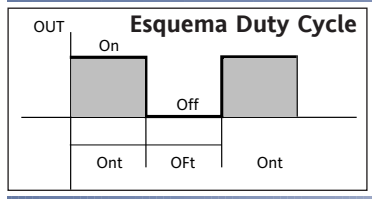

El estado de error de la sonda provoca las siguientes acciones:

Soft Start

desde la D.I. o desde la función.

riesgo de "overshooting".

**Regulador Cíclico** 

desde la entrada digital

visualización en el display del código E1
activación del regulador como se indica en los parámetros On1/On2 y OF1/OF2 si han sido programados para duty cycle

| On1/On2 | OF1/OF2 | Salida del compresor |
|---------|---------|----------------------|
| 0       | 0       | OFF                  |
| 0       | >0      | OFF                  |
| >0      | 0       | ON                   |
| >0      | >0      | dc                   |

parámetros On1/On2, OF1/OF2 programados para duty Cycle

NOTA: La función de SOFT START se puede seleccionar con la tecla,

El regulador Soft Start permite configurar el gradiente de temperatura para

alcanzar un determinado punto de intervención en un tiempo predefinido.

Con esta función se obtiene de forma automática un aumento progresivo

te en el momento de encendido) hasta el valor configurado en el display;

esto permite frenar, en salida, el aumento de temperatura reduciendo el

NOTA: La función CICLO PERIÓDICO se puede seleccionar con la tecla o

Esta función se puede asociar a ambas salidas de relé (configurando los pará-

metros H21, H22 =2) y permite efectuar una regulación "Duty Cycle" con los

del punto de intervención de regulación del valor Ta (Temperatura ambien-

#### Regulador auxiliar

El regulador auxiliar se puede activar configurando la entrada digital (Digital Input) como auxiliar (parámetro H11=4) o con la tecla (parámetro H31 o H32=4): para ello hay que establecer el mando del regulador como aux (auxiliar) por medio de los parámetros H21(22)=3.

Esta función permite activar el relé si estaba desexcitado o excitarlo en caso contrario. El estado se memoriza para conservar el funcionamiento correcto en caso de interrupción del suministro eléctrico, salvo que se configure el parámetro H11=4 (aux); en este caso el relé reflejará el estado de la entrada digital.

El parámetro H13 permite definir las prioridades/polaridad para la activación con tecla o desde entrada digital.

NOTA: El significado de la entrada digital (D.I.) ha de ser el mismo: por ejemplo si el relé se activa desde la D.I. y se apaga desde la tecla, no cambia de estado al volver a activar la D.I. porque se ha desexcitado desde la tecla.

| DATOS TÉCNICOS             | EW7210-EW7220                                 |  |
|----------------------------|-----------------------------------------------|--|
| Protección frontal         | IP54                                          |  |
| Caja                       | Cuerpo plástico de resina PC+ABS UL94 V-0     |  |
| Dimensiones                | Frontal 72x72 mm, profundidad 80 mm           |  |
| Montaje                    | Sobre panel, con plantilla de montaje 67x67mm |  |
| Temperatura de uso         | -5°C 55°C                                     |  |
| Temp. de almacenamiento    | -20°C 85°C                                    |  |
| Humedad del ambiente de    | 10% 90% RH (no condensante)                   |  |
| uso y almacenamiento       |                                               |  |
| Rango de visualización     | Vea la Tabla de Sondas                        |  |
| Entrada analógica          | 1 entrada seleccionable desde parámetro H00   |  |
| Serie                      | TTL para conexión con Copy Card               |  |
|                            | o Televis <b>System*</b>                      |  |
| Salidas digitales(config.) |                                               |  |
| - salida OUT1              | 1 SPDT 8(3) A 250 V~                          |  |
| - salida OUT2              | 1 SPST 8(3) A 250 V~ (sólo EW7220)            |  |
| Salida del zumbador        | Sólo en los modelos que lo prevén             |  |

4W max

Vea la Tabla de Sondas

Vea la Tabla de Sondas

2 tipos posibles de alimentación switching:

mod.**A**: 12...24 V~ / 12...36 V<del>…</del> ±10% 50/60Hz **EW7221** 

mod.B: 100...240 V~ ±10% 50/60Hz

#### intervalos establecidos por los parámetros Con y CoF. ESQUEMA ELÉCTRICO

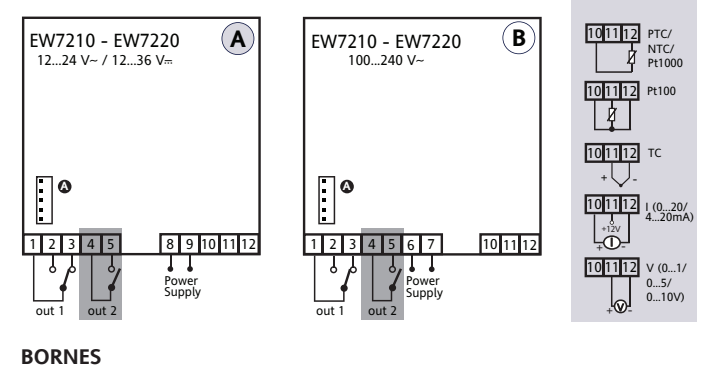

| 1 - 3    | N.C. salida relè out1 vea H21 | 8 - 9 | Alimentación (modelo A) |
|----------|-------------------------------|-------|-------------------------|
| 2 - 3    | N.A. salida relè out1 vea H21 | 6 - 7 | Alimentación (modelo B) |
| 4 - 5    | N.A. salida relè out2 vea H22 | А     | Entrada TTL para Copy   |
| 10-11-12 | 2 Entrada sonda               |       | Card y sistema Televis  |

**¡Atención!** Verifique la disponibilidad de las sondas y los modelo \* Sólo para modelos compatibles Televis**System/Modbus**.

### ESQUEMA ELÉCTRICO

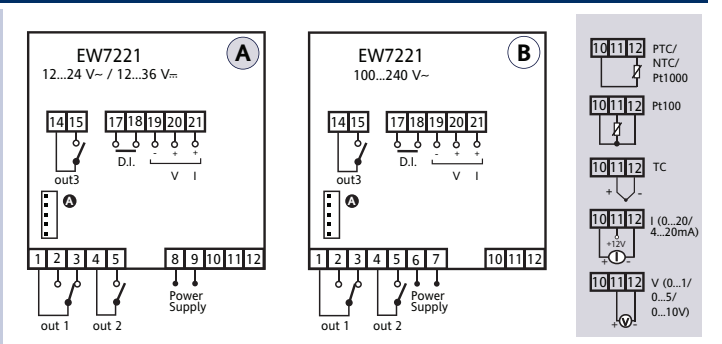

#### BORNES

| 1 - 3                               | N.C. salida relè out1 vea H21 | 14-15                         | N.A. salida relè out3 vea H23 |
|-------------------------------------|-------------------------------|-------------------------------|-------------------------------|
| 2 - 3 N.A. salida relè out1 vea H21 |                               | 17-18                         | Entrada digital - D.I.        |
| 4 - 5 N.A. salida relè out2 vea H22 |                               | 19-20-21 Salida analogica V-I |                               |
| 10-11-12Entrada sonda               |                               | А                             | Entrada TTL para Copy Card    |
| 8 - 9 Alimentación (modelo A)       |                               | y sistema Televis             | y sistema Televis             |
| 6 - 7                               | Alimentación (modelo B)       |                               |                               |

Las características técnicas, descritas en el documento, inherentes a las medidas (rango, precisión, resolución, etc.) se refieren al instrumento en sí mismo y no a los accesorios en dotación como, por ejemplo, las sondas. Esto implica, por ejemplo, que el error introducido por la sonda se agrega al característico del instrumento.

| DATOS | TÉCNICOS |  |
|-------|----------|--|
|       |          |  |

Precisión

Resolución

Consumo

Alimentación

| Protección frontal         | IP54                                          |  |
|----------------------------|-----------------------------------------------|--|
| Caja                       | Cuerpo plástico de resina PC+ABS UL94 V-0     |  |
| Dimensiones                | Frontal 72x72 mm, profundidad 80 mm           |  |
| Montaje                    | Sobre panel, con plantilla de montaje 67x67mm |  |
| Temperatura de uso         | -5°C 55°C                                     |  |
| Temp. de almacenamiento    | -20°C 85°C                                    |  |
| Humedad del ambiente de    | 10% 90% RH (no condensante)                   |  |
| uso y almacenamiento       |                                               |  |
| Rango de visualización     | Vea la Tabla de Sondas                        |  |
| Entrada analógica          | 1 entrada seleccionable desde parámetro H00   |  |
| Entrada digital            | 1 entrada digital sin tensión                 |  |
| Serie                      | TTL para conexión con Copy Card               |  |
|                            | o Televis <b>System*</b>                      |  |
| Salidas digitales(config.) |                                               |  |
| - salida OUT1              | 1 SPDT 8(3) A 250 V~                          |  |
| - salida OUT2              | 1 SPST 8(3) A 250 V~                          |  |
| - salida OUT3              | 1 SPST 5 A 250 V~                             |  |
| Salidas analógicas         | salida V-I: 0-1V,0-5V,0-10V, 020mA, 420mA     |  |
| Salida del zumbador        | presente                                      |  |
| Precisión                  | Vea la Tabla de Sondas                        |  |
| Resolución                 | Vea la Tabla de Sondas                        |  |
| Consumo                    | 4W max                                        |  |
| Alimentación               | 2 tipos posibles de alimentación switching:   |  |
|                            | mod. <b>B</b> : 100240 V~ ±10% 50/60Hz        |  |
|                            | mod A: 1224 V~ / 1236 V +10% 50/60Hz          |  |

**¡Atención!** Verifique la disponibilidad de las sondas y los modelo \* Sólo para modelos compatibles Televis**System/Modbus**.

## DATOS TÉCNICOS

#### EW7222

| Protección frontal          | IP54                                           |  |
|-----------------------------|------------------------------------------------|--|
| Caja                        | Cuerpo plástico de resina PC+ABS UL94 V-0      |  |
| Dimensiones                 | Frontal 72x72 mm, profundidad 80 mm            |  |
| Montaje                     | Sobre panel, con plantilla de montaje 67x67mm  |  |
| Temperatura de uso          | -5°C 55°C                                      |  |
| Temp. de almacenamiento     | -20°C 85°C                                     |  |
| Humedad del ambiente de     | 10% 90% RH (no condensante)                    |  |
| uso y almacenamiento        |                                                |  |
| Rango de visualización      | Vea la Tabla de Sondas                         |  |
| Entrada analógica           | 1 entrada seleccionable desde parámetro H00    |  |
| Entrada digital             | 1 entrada digital sin tensión                  |  |
| Serie                       | TTL para conexión con Copy Card                |  |
|                             | o Televis <b>System</b> *                      |  |
|                             | + puerto serie RS-485                          |  |
| Salidas digitales(config.)  |                                                |  |
| - salida OUT1               | 1 SPDT 8(3) A 250 V~                           |  |
| - salida OUT2               | 1 SPST 8(3) A 250 V~                           |  |
| - salida OUT3               | 1 SPST 5 A 250 V~                              |  |
| Salidas analógicas          | salida V-I: 0-1V,0-5V,0-10V, 020mA, 420mA      |  |
| Salida del zumbador         | presente                                       |  |
| Precisión                   | Vea la Tabla de Sondas                         |  |
| Resolución                  | Vea la Tabla de Sondas                         |  |
| Consumo                     | 4W max                                         |  |
| Alimentación                | 2 tipos posibles de alimentación switching:    |  |
|                             | mod. <b>B</b> : 100240 V~ ±10% 50/60Hz         |  |
|                             | mod. <b>A</b> : 1224 V~ / 1236 V- ±10% 50/60Hz |  |
|                             |                                                |  |
| ¡Atención! Verifique la dis | ponibilidad de las sondas y los modelo         |  |

Sólo para modelos compatibles TelevisSystem/Modbus.

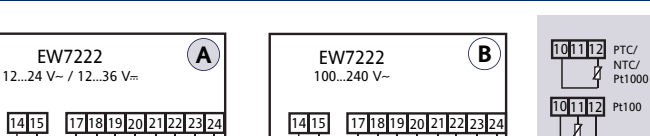

ESQUEMA ELÉCTRICO

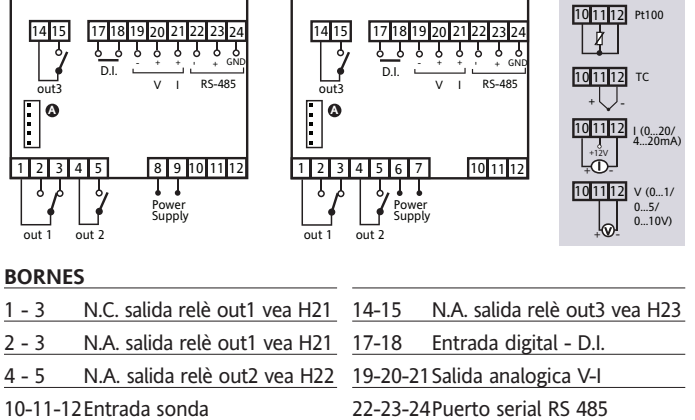

| 10-11-12Entrada sonda |                         |     |
|-----------------------|-------------------------|-----|
| 8 - 9                 | Alimentación (modelo A) | _ A |
| 6 - 7                 | Alimentación (modelo B) |     |

1 - 3

2 - 3

4 - 5

Entrada TTL para Copy Card y sistema Televis

|   | * cargas máximas pilotables en la salida analógica: |                                              |  |
|---|-----------------------------------------------------|----------------------------------------------|--|
|   | tipo de salida carga pilotable                      |                                              |  |
|   | 0-1 V                                               | 20mA con resistencia mínima de carga 50 Ohm  |  |
|   | 0-5 V                                               | 20mA con resistencia mínima de carga 250 Ohm |  |
| 1 | 0-10 V                                              | 20mA con resistencia mínima de carga 500 Ohm |  |
|   | 0-20mA                                              | 350 Ohm                                      |  |
|   | 4-20mA                                              | 350 Ohm                                      |  |

| Tabla de Sondas |                                           |                                                           |                                                                                                    |                                                                                                    |  |
|-----------------|-------------------------------------------|-----------------------------------------------------------|----------------------------------------------------------------------------------------------------|----------------------------------------------------------------------------------------------------|--|
| Sonda*          | Rango                                     | Límites de error<br>para sonda                            | Resolución                                                                                                | Precisión**                                                                                                 |  |
| Ptc             | -55150°C                                  | -60155°C                                                  | 0,1°C (0,1°F)                                                                                             | 0,5% del final de escala + 1 dígito                                                                         |  |
| Ntc             | -50110°C                                  | -55115°C                                                  | 0,1°C (0,1°F)                                                                                             | 0,5% del final de escala + 1 dígito                                                                         |  |
| Pt1000          | -200800°C                                 | -210810°C                                                 | 0,2°C                                                                                                    | 0,5% del final de escala + 1 dígito                                                                         |  |
| тсј             | -40760°C                                  | -50770°C                                                  | 0,6°C (0,6°F)                                                                                             | 0,5% del final de escala + 1 dígito                                                                         |  |
| TCk             | -401350°C                                 | -501360°C                                                 | 0,6°C (0,7°F)                                                                                             | 0,5% del final de escala + 1 dígito                                                                         |  |
| тсѕ             | 01600°C                                   | -101610°C                                                 | 0,6°C (0,8°F)                                                                                             | 0,5% del final de escala + 1 dígito)                                                                        |  |
| TCR             | 01600°C                                   | -101610°C                                                 | 0,6°C (0,7°F)                                                                                             | 0,5% del final de escala + 1 dígito                                                                         |  |
| тст             | -40350°C                                  | -50360°C                                                  | 0,6°C (0,7°F)                                                                                             | 0,5% del final de escala + 1 dígito                                                                         |  |
| Pt100           | -200800°C                                 | -210810°C                                                 | 0,1°C (0,2°F)                                                                                             | 0,5% del final de escala + 1 dígito (en toda la escala)<br>0,2% del final de escala + 1 dígito (-150300 °C) |  |
| V-I (1)         | 01 V<br>05 V<br>010 V<br>020 mA<br>420 mA | -110 %<br>-0.2010 %<br>-0.103 %<br>0.055 %<br>-6,256,25 % | 1 digit <b>ndt=</b> 0<br>0,1 digit <b>ndt=</b> 1<br>0,01 digit <b>ndt=</b> 2<br>0,001 digit <b>ndt=</b> 3 | 0,5% del final de escala + 1 dígito                                                                         |  |

\* ¡Atención! Verifique la disponibilidad de las sondas y los modelos.
 \*\* NOTA: Los valores de precisión indicados sólo son válidos para una temperatura ambiente de 25 °C.

(1) La máxima carga presente en la alimentación +12V del sensor es de 60mA

#### ¡ATENCIÓN! VERIFIQUE LA DISPONIBILIDAD DE LOS MODELOS Y DE LOS ACCESORIOS DESCRITOS EN ESTE DOCUMENTO

# TelevisSystem/Modbus

# Sólo para modelos con conectividad Televis**System/Modbus**.

Los sistemas de telegestión Televis se pueden conectar a través del puerto serie TTL (deberá utilizar el módulo de interfaz TTL- RS 485 BUS ADAPTER 130 o 150) o bien, en los modelos para los cuales está previsto (EW7222), mediante conexión directa RS485.

Para configurar el instrumento, deberá entrar en la carpeta con la etiqueta "Add" y usar los parámetros "dEA" y "FAA".

# MONTAJE MECÁNICO

El instrumento ha sido diseñado para el montaje a panel. Realice un orificio de 45x45 mm e introduzca el instrumento fijándolo con los soportes suministrados. No monte el instrumento en lugares muy húmedos y/o sucios; es adecuado para el uso en ambientes con polución ordinaria o normal. La zona próxima a las ranuras de refrigeración del instrumento ha de estar bien ventilada.

# **CONEXIONES ELÉCTRICAS**

¡Atención! Trabaje sobre las conexiones eléctricas sólo y únicamente con la máquina apagada. El instrumento posee una regletas de tornillo o extraíbles para la conexión de cables eléctricos con sección máx. de 2,5 mm<sup>2</sup> (un sólo conductor por borne para las conexiones de potencia): la capacidad de los bornes se indica en la etiqueta del instrumento. Las salidas del relé no tienen tensión. No supere la corriente máxima permitida; en caso de cargas superiores, utilice un contactor de la potencia adecuada. Asegúrese de que el voltaje de la alimentación corresponda al requerido por el instrumento. Se recuerda que la longitud del cableado de las entradas y las salidas analógicas puede influir en el comportamiento del instrumento desde el punto de vista de la compatibilidad electromagnética EMC. Por esto, es necesario prestar mucha atención a los cableados teniendo en cuenta que es aconsejable que sean inferiores a 3 metros. Es conveniente mantener los cables de la sonda, de la alimentación y el cable del puerto serie TTL separados de los cables de potencia.

# **RESPONSABILIDAD Y RIESGOS RESIDUALES**

Eliwell Controls no es responsable de los daños provocados por:

- la instalación y el uso distintos de los previstos y, en especial, no conformes con lo previsto por las prescripciones de seguridad establecidas por las normativas y/o contenidas en esta documentación;
- la utilización en cuadros que no garanticen una adecuada protección contra las descargas eléctricas, el agua y el polvo en las condiciones de montaje efectivas;
- la utilización en cuadros que permitan acceder a componentes peligrosos sin la utilización de herramientas;
- la manipulación y/o alteración del producto;
- la instalación y el uso en cuadros no conformes con las normativas y las disposiciones de ley vigentes.

# EXIMENTE DE RESPONSABILIDAD

La presente publicación es propiedad exclusiva de Eliwell Controls, la cual prohíbe su reproducción y divulgación si su autorización. Se ha puesto el mayor cuidado en la realización de la presente documentación; no obstante, Eliwell Controls no es responsable de cuanto derivado de su utilización Dígase del mismo modo de toda persona o empresa implicada en la creación de este manual. Eliwell se reserva el derecho de aportar cualquier modificación, estética o funcional, en cualquier momento y sin previo aviso.

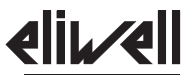

by Schneider Electric

#### Eliwell Controls s.r.l. Via dell'Industria, 15 • Z.I. Paludi 32016 Alpago (BL) - ITALY T: +39 0437 986111 www.eliwell.com

#### Asistencia Técnica Clientes:

T: +39 0437 986300 E: Techsuppeliwell@se.com

#### Oficina Ventas:

T: +39 0437 986100 (Italia)

- T: +39 0437 986200 (otros países)
- E: saleseliwell@se.com

MADE IN ITALY

# **CONDICIONES DE USO**

#### **USO PERMITIDO**

Con el fin de lograr una mayor seguridad, el instrumento debe instalarse y utilizarse según las instrucciones suministradas y en particular, en condiciones normales, no deberán ser accesibles las piezas con tensiones peligrosas.

El dispositivo deberá protegerse adecuadamente del agua y del polvo según su aplicación y ser accesible sólo con el uso de una herramienta (con excepción del frontal).

El dispositivo es idóneo para equipos refrigerantes de uso doméstico y/o similares y su seguridad se ha verificado según las normas armonizadas europeas de referencia. El aparato está clasificado:

- según su construcción, como un dispositivo de mando automático electrónico para incorporar;
  según sus características de funcionamiento automático, como dispositivo de mando por acción de tipo 1 B:
- como un dispositivo de clase A respecto a la clase y estructura del software.

#### **USO NO PERMITIDO**

Está totalmente prohibido cualquier otro uso distinto del permitido.

Se debe tener en cuenta que los contactos de relé suministrados son de tipo funcional y están sometidos a desgaste: los dispositivos de protección previstos por la normativa del producto o bien sugeridos por el sentido común, según específicas exigencias de seguridad, han de realizar-se fuera del instrumento.